# Instalación de ArcGIS 10

## Requisitos

1. Microsoft .NET Framework 3.51 SP1.

Si no se dispone de él, descargarlo de la página de Microsoft e instalarlo antes de intentar instalar ArcGIS.

2. Para Windows XP se requiere el service pack 3 (SP3).

El mensaje que aparece si no se dispone de él puede ser:

| 🛃 Installer Information |                                                                                                    |  |
|-------------------------|----------------------------------------------------------------------------------------------------|--|
| Ŀ                       | This operating system is not supported or a service pack is<br>required on this operating system. See http://support.esri.com for<br>more information. |  |
|                         |                                                                                                    |  |
|                         |                                                                                                    |  |
|                         | ОК                                                                                                    |  |

#### Instalación

Es necesario instalarlo desde un usuario con privilegios administrativos. Además, si se instala en Vista o 7, hay que instalarlo con la opción **Iniciar como administrador**.

1. Ejecutar ESRI.exe (desde Windows Vista o Windows 7, pulsar con el botón derecho sobre este archivo y elegir **Iniciar como administrador**) y pulsar **Setup** de **ArcGIS Desktop**.

| Lamon E E A Sum                                                                                                    |                                                             |                                      | ArcGTS Desktop                                |
|----------------------------------------------------------------------------------------------------|-------------------------------------------------------------|--------------------------------------|-----------------------------------------------|
| A A A A A A A A A A A A A A A A A A A                                                                                                    |                                                             |                                      |                                               |
| and a                                                                                                    |                                                             |                                      | 10                                            |
| submit ca it it robermit                                                                                                    | Quick Start Guide                                           |                                      | Readme                                        |
| portante Bourdes-Rapide                                                                                                    | Uninstall Existing ArcGIS Software - REG                    | UIRED IF UPGRADING AN E              | XISTING INSTALLATION                          |
|                                                                                                    |                                                             | Detect Conflicts                     | Readme                                        |
|                                                                                                    |                                                             |                                      |                                               |
|                                                                                                    | ArcGIS Desktop                                              |                                      |                                               |
| 43 43                                                                                                    | ArcGIS Desktop                                              | Setup                                | Install Guide                                 |
| XXXXXX                                                                                                    | ArcSDE for Microsoft SQL Server Express 2008                | Setup                                | Install Guid <mark>e</mark>                   |
| A DECEMBER OF                                                                                                    | ArcGIS Data Interoperability Extension                      | Setup                                |                                               |
| Pare Sta Cdie                                                                                                    |                                                             |                                      |                                               |
| ritte and a star                                                                                                    | ArcGIS License Manager - REQUIRED UPDAT                     | E FOR ARCGIS DESKTOP AN              | D ENGINE USERS                                |
| fda                                                                                                    |                                                             | Setup                                | Reference Guide                               |
| Bare de Camero de Camero d | ArcGIS Desktop Developer Resources                          |                                      |                                               |
| And a second second sec | ArcGIS Desktop VBA Resources for Developers                 | Setup                                |                                               |
| Oversito La                                                                                                    | ArcObjects SDK for the Microsoft .NET Framework             | Setup                                |                                               |
|                                                                                                    | ArcObjects SDK for the Java Platform                        | Setup                                |                                               |
| And the second second                                                                                                    |                                                             |                                      |                                               |
| 100 Perce                                                                                                    | The Solaris and Linux setups for the License Manager are in | cluded on the media; see the License | Manager Reference Guide for more information. |
| Sectour Norgate                                                                                                    |                                                             |                                      |                                               |
|                                                                                                    | Rac Bas                                                     |                                      |                                               |
| March.                                                                                                    | 8 B                                                         |                                      | Browse                                        |

#### 2. Cerrar todas las aplicaciones abiertas y pulsar **Next >** en:

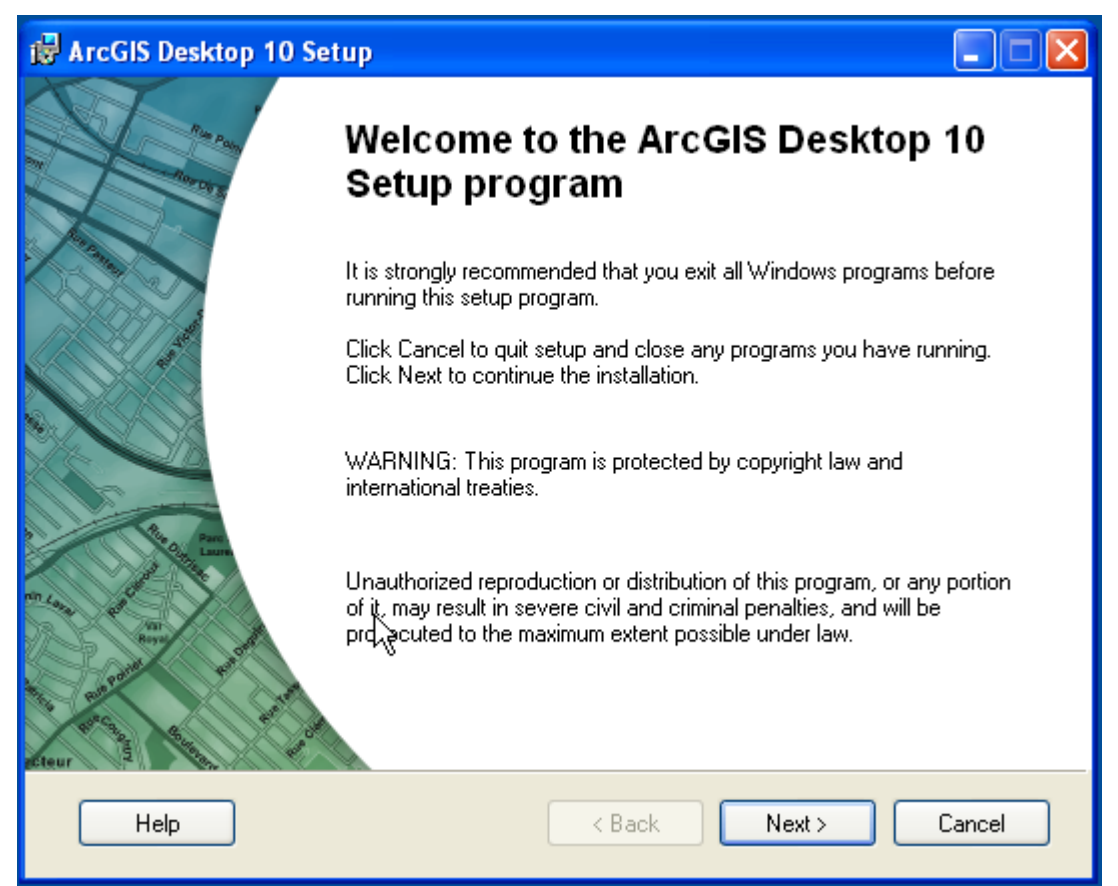

# 3. Marcar I accept the license agreement y pulsar Next > en:

| 🛃 ArcGIS Desktop 10 Setup                                                                                                    |   |
|----------------------------------------------------------------------------------------------------|---|
| License Agreement<br>You must agree with the license agreement below to proceed.                                                                                                    | K |
| IMPORTANT-READ CAREFULLY                                                                                                    | ^ |
| UNLESS SUPERSEDED BY A SIGNED LICENSE AGREEMENT BETWEEN YOU AND<br>ESRI, ESRI IS WILLING TO LICENSE SOFTWARE, DATA, WEB SERVICES, OR<br>DOCUMENTATION TO YOU ONLY IF YOU ACCEPT ALL TERMS AND CONDITIONS<br>CONTAINED IN THIS LICENSE AGREEMENT. PLEASE READ THE TERMS AND<br>CONDITIONS CAREFULLY. SOFTWARE, DATA, OR DOCUMENTATION WILL NOT<br>BEGIN DOWNLOADING TO OR INSTALL ONTO YOUR COMPUTER SYSTEM UNTIL<br>YOU HAVE MANIFESTED YOUR ASSENT TO THE TERMS AND CONDITIONS OF THE<br>LICENSE AGREEMENT BY CLICKING "I accept the License Agreement" BELOW. IF YOU<br>DO NOT AGREE TO THE TERMS AND CONDITIONS AS STATED, THEN ESRI IS<br>UNWILLING TO LICENSE SOFTWARE, DATA, WEB SERVICES, OR<br>DOCUMENTATION TO YOU, AND YOU SHOULD CLICK "I do not accept the License<br>Agreement" BELOW AND RETURN THE PACKAGE TO ESRI OR ITS AUTHORIZED | > |
| <ul> <li>I accept the license agreement</li> <li>I do not accept the license agreement</li> </ul>                                                                                                    |   |
| License Reset < Back Next > Cancel                                                                                                    |   |

3. Pulsar **Next >** en:

| 🔀 ArcGIS Desktop 10                                | ) Setup                                                                                                    |
|----------------------------------------------------|----------------------------------------------------------------------------------------------------|
| Select Installation Type<br>Select the desired ins | stallation type.                                                                                                    |
| Complete                                           | All application features, including ArcGIS Desktop extensions, will be<br>installed.<br>Use this option to choose which application features you want installed<br>and where they will be installed. Recommended for advanced users. |
|                                                    | < Back Next > Cancel                                                                                                    |

## 4. Pulsar **Next >** en:

| 🔂 ArcGIS Desktop 10 Setup                                                                     | × |
|-----------------------------------------------------------------------------------------------|---|
| Destination Folder<br>Select a folder where the application will be installed.                |   |
| The Setup will install the files for ArcGIS Desktop 10 in the following folder.               |   |
| To install into a different folder, click Browse button, and select another folder.           |   |
| Destination Folder                                                                            |   |
| C:\Archivos de programa\ArcGIS\Desktop10.0\ Browse                                            |   |
| You can choose not to install ArcGIS Desktop 10 by clicking Cancel to exit the Setup Program. |   |
| Help < Back Next > Cancel                                                                     |   |

5. Pulsar **Next** > en la siguiente ventana (el proceso de instalación comienza y dura un cuarto de hora, aunque depende del ordenador que tengamos):

| 🛃 ArcGIS Desktop 10 Setup                                                                         |
|---------------------------------------------------------------------------------------------------|
| Ready to Install the Application<br>Click Next to begin installation.                             |
| Click the Back button to reenter the installation information or click Cancel to exit the wizard. |
| Help < Back Next > Cancel                                                                         |

6. Pulsar Finish (con esto acaba el proceso de instalación) en:

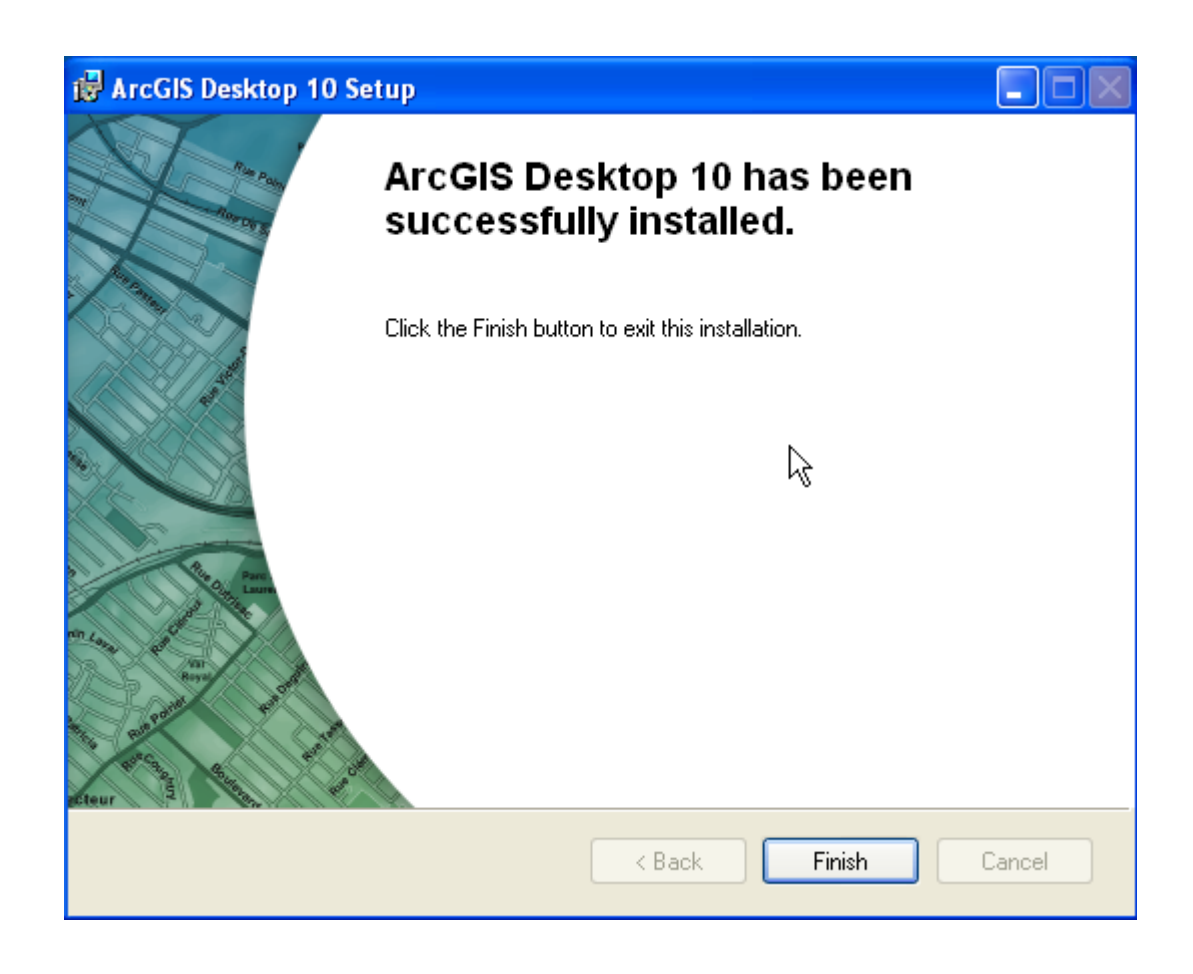

7. A continuación se debe omitir la información de licencia. Para ello no se debe seleccionar nada en la siguiente pantalla y simplemente pulsar **OK**.

8. Abrir ArcGIS Administrator:

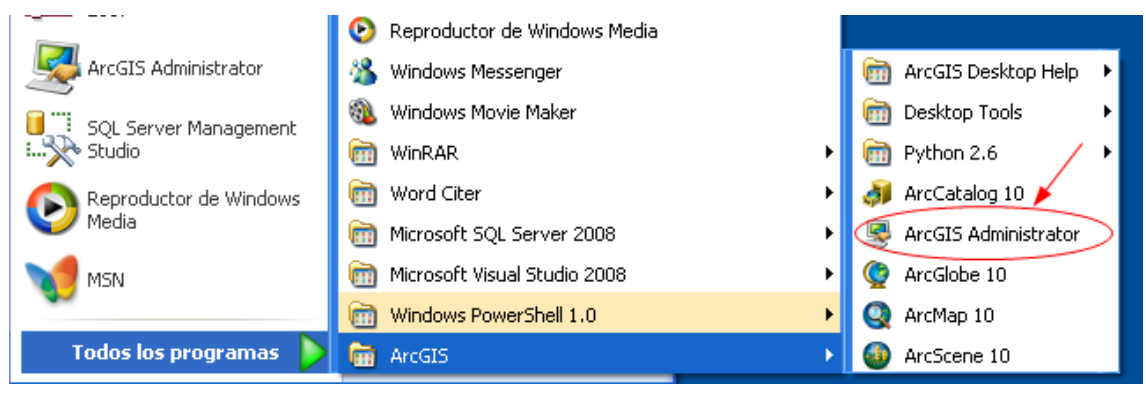

9. Pulsar Desktop en el árbol de carpetas a la izquierda:

| SearcGIS Administrator |                                                                                                    |
|------------------------|----------------------------------------------------------------------------------------------------|
| ArcGIS (PC-FERNANP)    | Select the software product to be used for ArcGIS Desktop applications:  ArcInfo (Concurrent Use) ArcEditor (Concurrent Use) ArcView (Concurrent Use) ArcView (Concurrent Use) ArcEditor (Single Use) ArcCteditor (Single Use) License Manager (for Concurrent Use software products): Not_Set Change Launch the Authorization Wizard to authorize Single Use features: Authorize Now To remove licenses from your machine for ArcInfo, ArcEditor, or ArcView Single Use features click Deauthorize: Deauthorize |
| Help                   | OK Cancel Apply                                                                                                    |

10. Seleccionar ArcInfo (Concurrente Use) y pulsar Change... en:

| 💐 ArcGIS Administrator |                                                                                                    |
|------------------------|----------------------------------------------------------------------------------------------------|
| ArcGIS (PC-FERNANP)    | Select the software product to be used for ArcGIS Desktop applications:            • ArcInfo (Concurrent Use)         • ArcEditor (Concurrent Use)         • ArcCinfo (Single Use)         • ArcEditor (Single Use)         • ArcEditor (Single Use)         • ArcEditor (Single Use)         • ArcView (Single Use)         • License Manager (for Concurrent Use software products):         • Mot_Set         • Change         • Not_Set         • Change         • Authorize Single Use features:         • Authorize Now         • Deauthorize         • Deauthorize         • De |
| Help                   | OK Cancel Apply                                                                                                    |

11. Escribir **147.96.1.68** y pulsar **OK** en:

| Change License Manager |                                                                                                    |  |
|------------------------|----------------------------------------------------------------------------------------------------|--|
| Lic                    | ense Manager<br>Browse for a License Manager on the network or<br>enter one or more License Managers separated by<br>";". To specify a port use the <port>@<host><br/>syntax.</host></port> |  |
|                        | 147.96.1.68 Browse                                                                                                    |  |
| OK Cancel              |                                                                                                    |  |

# 12. Pulsar **OK** en:

| Second Structure Administrator |                                                                                                    |
|--------------------------------|----------------------------------------------------------------------------------------------------|
| ArcGIS (PC-FERNANP)            | Select the software product to be used for ArcGIS Desktop applications:  ArcInfo (Concurrent Use) ArcEditor (Concurrent Use) ArcView (Concurrent Use) ArcInfo (Single Use) ArcEditor (Single Use) ArcView (Single Use) License Manager (for Concurrent Use software products): I47.96.1.68 Change Launch the Authorization Wizard to authorize Single Use features: Authorize Now To remove licenses from your machine for ArcInfo, ArcEditor, or ArcView Single Use features click Deauthorize: Deauthorize |
| Help                           | OK Cancel Apply                                                                                                    |

Con esto habrá finalizado la instalación y autorización del producto.